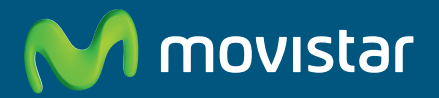

# Router ADSL Libertad en una caja

Guía de navegadores

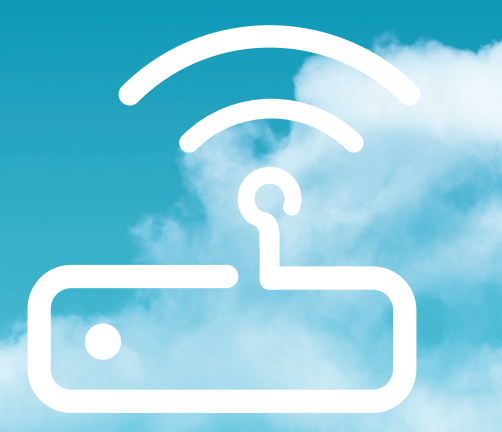

## Índice

| 1. | Introducción                   | 3  |
|----|--------------------------------|----|
| 2. | Microsoft Internet<br>Explorer | 4  |
| 3. | Google Chrome                  | 8  |
| 4. | Mozilla Firefox                | 10 |
| 5. | Opera                          | 11 |

## 1. Introducción

Este documento te ofrece una ayuda para realizar manualmente la configuración de tu navegador para el correcto funcionamiento del servicio. Para información más detallada sobre la configuración de los navegadores, consulta la ayuda del sistema operativo y de los propios navegadores.

La configuración de la conexión a Internet (consulta apartado relativo a Microsoft Internet Explorer) variará en función de la configuración de tu router. En el caso de direccionamiento estático o direccionamiento dinámico con NAT, habrá que tener en cuenta que se hace un acceso por LAN y que no se empleará proxy (servidor remoto local). Si se usa direccionamiento dinámico sin NAT, el acceso se hará mediante la conexión de Acceso Telefónico a Redes creada para tal efecto, la cual se configurará como la conexión predeterminada.

**NOTA**. Debes tener en cuenta que las pantallas de ejemplo mostradas en las figuras de esta guía pueden no coincidir exactamente con las que te aparezcan en tu equipo ya que el contenido de las mismas puede variar ligeramente en función de la versión concreta de tu navegador.

## 2. Microsoft Internet Explorer

Para configurar este navegador, una vez abierto, selecciona **Herramientas** en el menú principal y a continuación **Opciones de Internet**.

En tu pantalla aparecerá una ventana con distintas opciones. Elige la pestaña **Conexiones**.

En este momento, se distinguen dos casos. Si tus conexiones son mediante **direccionamiento estático o direccionamiento dinámico con NAT**, deshabilita todas las opciones según aparece en la siguiente figura (figura 2.1) y pulsa **Aceptar**.

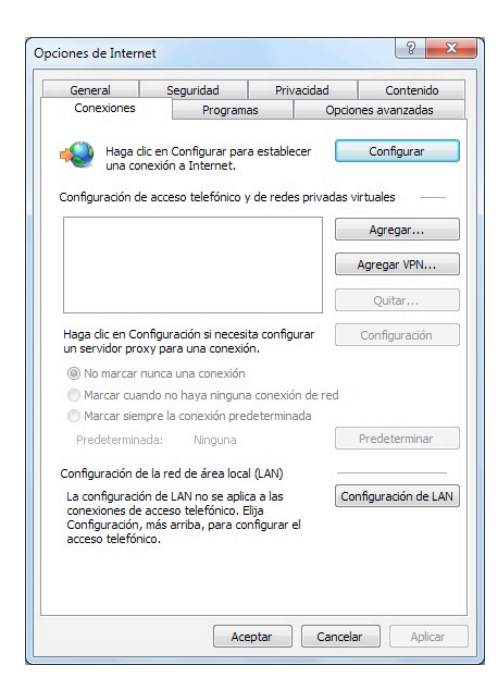

Figura 2.1 No marcar una conexión nunca

Si por el contrario, dispones de **direccionamiento dinámico sin NAT**, deberás configurar las distintas opciones como se indica en la figura siguiente. Selecciona la opción **Marcar siempre la conexión predeterminada** y fija como predeterminada la conexión creada por el configurador que se denomina **Conexión ADSL AgenteV2**.

| orement of                                                                                                    | Seguridad                                                                                                    | Privacid                                                  | dad Contenido                       |
|----------------------------------------------------------------------------------------------------|----------------------------------------------------------------------------------------------------|-----------------------------------------------------------|-------------------------------------|
| Conexiones                                                                                                    | Program                                                                                                    | as                                                        | Opciones avanzadas                  |
| Haga clic<br>una cone                                                                                                    | : en Configurar pa<br>exión a Internet.                                                                         | a establecer                                              | Configurar                          |
| onfiguración de                                                                                                    | acceso telefónico                                                                                               | y de redes pri                                            | ivadas virtuales                    |
| Conexión A                                                                                                    | gente V2 (predete                                                                                               | rminado)                                                  | Agregar                             |
|                                                                                                    |                                                                                                    |                                                           | Agregar VPN                         |
|                                                                                                    |                                                                                                    |                                                           | Quitar                              |
| Haga clic en Con<br>un servidor prox                                                                                                | figuración si neces<br>y para una conexi                                                                        | ita configurar<br>ón.                                     | Configuración                       |
| 🔘 No marcar nunca una conexión                                                                                                    |                                                                                                    |                                                           |                                     |
| Marcar cuando no haya ninguna conexión de red                                                                                       |                                                                                                    |                                                           |                                     |
| Marcar siempre la conexión predeterminada                                                                                           |                                                                                                    |                                                           |                                     |
| Marcar siemp                                                                                                    | or child contexton pre                                                                                          |                                                           |                                     |
| Marcar siemp<br>Predeterminad                                                                                                    | la: Conexión                                                                                                    | Agente V2                                                 | Predeterminar                       |
| Marcar siemp<br>Predeterminad<br>Configuración de                                                                                   | la: Conexión<br>la red de área loca                                                                             | Agente V2<br>al (LAN)                                     | Predeterminar                       |
| Marcar siemp<br>Predeterminac<br>Configuración de<br>La configuración<br>conexiones de a<br>Configuración, r<br>acceso telefónic    | da: Conexión<br>la red de área loca<br>o de LAN no se apli<br>occeso telefónico. I<br>más arriba, para co<br>o. | Agente V2<br>al (LAN)<br>ca a las<br>Elija<br>mfigurar el | Predeterminar<br>Configuración de L |
| Marcar siemp<br>Predeterminac<br>Configuración de<br>La configuración de<br>conexiones de a<br>Configuración, r<br>acceso telefónic | la red de área loca<br>n de LAN no se apli<br>icceso telefónico. I<br>más arriba, para co<br>o.                 | Agente V2<br>al (LAN)<br>ca a las<br>Elija<br>mfigurar el | Predeterminar<br>Configuración de L |

Figura 2.2 Marcar conexión predeterminada

En cualquiera de los dos casos, si pulsas el botón **Configuración LAN** aparecerá una pantalla como la siguiente. Asegúrate que no tienes marcada la opción del servidor proxy:

#### Microsoft Internet Explorer

| La configuración automática puede invalidar a la manual. Para evitar<br>que esto ocurra, deshabilite la configuración automática. |                                                                  |                                |  |
|----------------------------------------------------------------------------------------------------|------------------------------------------------------------------|--------------------------------|--|
| Detectar la configuración automáticamente                                                                                         |                                                                  |                                |  |
| Usar scripts de configuración automática                                                                                          |                                                                  |                                |  |
| Dirección                                                                                                    |                                                                  |                                |  |
| Servidor proxy<br>Usar un serv<br>aplicará a co                                                                                   | idor proxy para la LAN (esta co<br>nexiones de acceso telefónico | onfiguración no se<br>ni VPN), |  |
|                                                                                                    | Puerto 90                                                        | Opciones avanzadas             |  |
| )irección:                                                                                                    |                                                                  |                                |  |

Figura 2.3 Configuración de la LAN

## 3. Google Chrome

En el caso de que tuvieras ya instalado uno o más navegadores, en la instalación Google Chrome importará los marcadores y configuración del navegador instalado.

También puedes importar los marcadores y configuración después de la instalación de la siguiente manera:

Haz clic en el menú "Herramientas" y selecciona **Opciones**. Diríjete a la pestaña **Cosas personales**.

| Opciones de Google Chror         | ne                                                                                                    |    |  |
|----------------------------------|----------------------------------------------------------------------------------------------------|----|--|
| Básicas Cosas personales         | Avanzadas                                                                                                    |    |  |
| Sincronización de<br>marcadores: | No has configurado la sincronización de tus marcadores con tus<br>otros equipos.<br>Sincronizar mis marcadores        |    |  |
| Contraseñas:                     | <ul> <li>Solicitar si deseo guardar contraseñas</li> <li>No guardar contraseñas nunca</li> </ul>                      |    |  |
|                                  | Mostrar contraseñas almacenadas                                                                                       |    |  |
| Autocompletar<br>formularios:    | Guardar texto de formularios para rellenarlos con mayor<br>facilidad     No guardar nunca el texto de los formularios |    |  |
| Datos de<br>navegación:          | Importar datos de otro navegador                                                                                      |    |  |
| Temas:                           | Restablecer tema predeterminado Obtener temas                                                                         |    |  |
|                                  | Cerr                                                                                                    | ar |  |

Figura 3.1 Opciones de Google Chrome. Pestaña Cosas Personales

Pulsa el botón "**Importar datos de otro navegador**" y te aparecerá la siguiente pantalla:

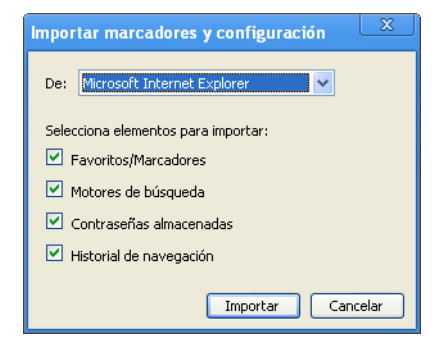

Figura 3.2 Importar marcadores y configuración

Selecciona un navegador en el menú desplegable y elige los elementos que desees importar. A continuación pulsa el botón **Importar**.

En el caso de no tener ningún navegador instalado:

Haz clic en el menú "Herramientas" y selecciona Opciones. Diríjete a la pestaña Avanzadas y pulsa el botón Cambiar la configuración del proxy.

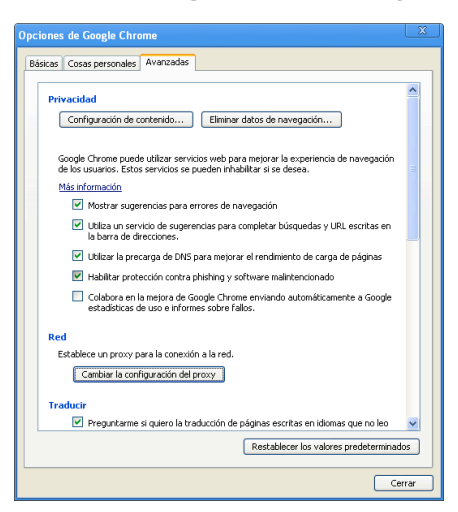

Figura 3.3 Opciones de Google Chrome. Pestaña Avanzada

#### **Google Chrome**

En este momento, se distinguen dos casos. Si tus conexiones son mediante **direccionamiento estático o direccionamiento dinámico con NAT**, deshabilita todas las opciones según aparece en la siguiente figura (figura 3.2) y pulsa **Aceptar**.

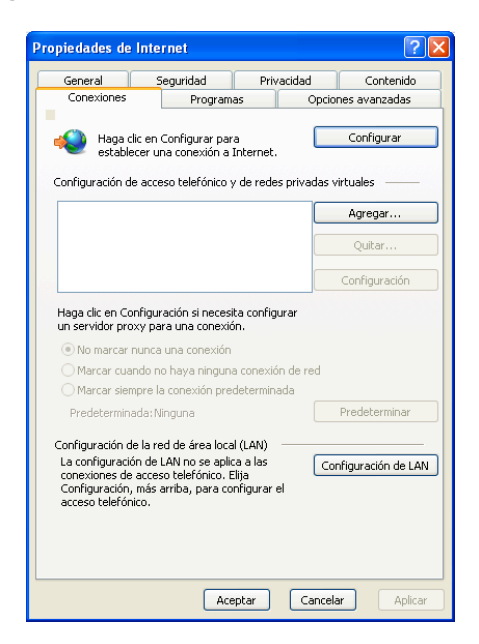

Figura 3.4 Configuración de la LAN

Si por el contrario, dispones de direccionamiento dinámico sin NAT, deberás configurar las distintas opciones como se indica en la figura siguiente. Selecciona la opción Marcar siempre la conexión predeterminada y fija como predeterminada la conexión creada por el configurador que se denomina Conexión ADSL AgenteV2.

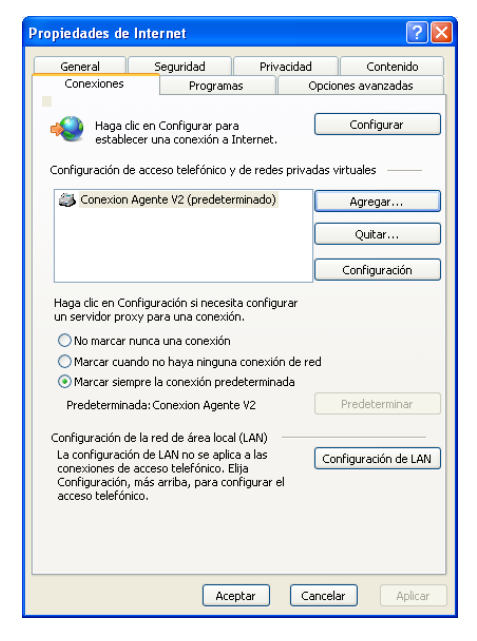

Figura 3.5 Marcar conexión predeterminada

En cualquiera de los dos casos, si pulsas el botón **Configuración LAN** aparecerá una pantalla como la siguiente. Asegúrate que no tiene marcada la opción del servidor proxy:

| Configuración de la red de área local (LAN)                                                                                                    | × |
|----------------------------------------------------------------------------------------------------|---|
| Configuración automática<br>La configuración automática puede invalidar a la manual. Para evitar<br>que esto ocurra, deshabilite la configuración automática.<br>Detectar la configuración automáticamente<br>Usar scripts de configuración automática |   |
| Dirección                                                                                                    |   |
| Servidor proxy                                                                                                    |   |
| Usar un servidor proxy para la LAN (esta configuración no se<br>aplicará a conexiones de acceso telefónico ni VPN).                                                                                                    |   |
| Dirección: Puerto: 80 Avanzadas                                                                                                    |   |
| No usar servidor proxy para direcciones locales                                                                                                    |   |
| Aceptar Cancelar                                                                                                    |   |

Figura 3.6 Configuración del la LAN

## 4. Mozilla Firefox

Una vez abierto el navegador, selecciona Herramientas en el menú principal y a continuación **Opciones**. Selecciona la opción **Avanzado** y la pestaña **Red**. Se mostrará la pantalla de la figura.

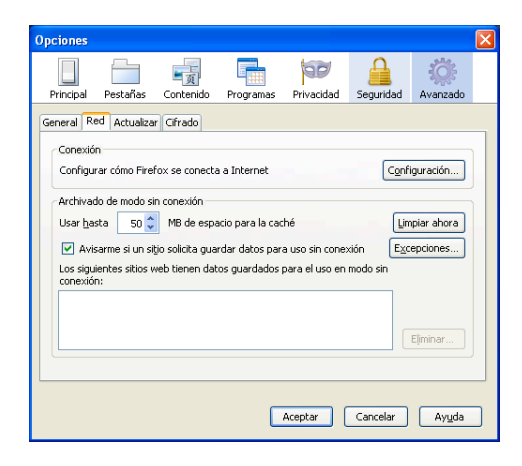

Figura 4.1 Configuración de conexión

#### Pulsa en el botón **Configuración**...

Aparecerá una pantalla como la siguiente:

| Autodetectar configur            | ación del proxy para esta re | d                |   |
|----------------------------------|------------------------------|------------------|---|
| Configuración manual             | del proxy:                   |                  |   |
| Proxy HTTP:                      |                              | Puerto:          | 0 |
|                                  | 📃 Ugar el mismo proxy pa     | ara todo         |   |
| Proxy SSL:                       |                              | Puert <u>o</u> : | 0 |
| Proxy ETP:                       |                              | Pue <u>r</u> to: | 0 |
| Proxy gopher:                    |                              | Puerto:          | 0 |
| Servidor SO <u>⊂</u> KS:         |                              | Puer <u>t</u> o: | 0 |
|                                  | SOCKS v4 SOCK                | S <u>v</u> 5     |   |
| No usar proxy para:              | localhost, 127.0.0.1         |                  |   |
|                                  | Ejemplo: .mozilla.org, .net. | nz               |   |
| 🔵 URL p <u>a</u> ra la configura | ción automática del proxy:   |                  |   |

Figura 4.2 Conexión directa a Internet

Una vez en esta ventana, marca la opción **Sin proxy** y pulsa **Aceptar**.

## 5. Opera

Una vez abierto el navegador, selecciona **Configuración** en el menú principal y a continuación **Opciones**... Se mostrará la pantalla de la figura.

| pciones                                                                                                    |                                                                                                   |  |  |
|----------------------------------------------------------------------------------------------------|---------------------------------------------------------------------------------------------------|--|--|
| General Formulario                                                                                                    | os Buscar Páginas Web Avanzado                                                                    |  |  |
| Pestañas<br>Navegar<br>Notificaciones                                                                                                    | Configure los servidores proxy si no tiene una conexión directa a<br>Internet<br>Servidores Proxy |  |  |
| Contenido Escoja a dónde debe ir Opera cuando se ingrese una sola palabra en<br>Fuentes el campo de direcciones<br>Descargas Completar nombre del servidor |                                                                                                   |  |  |
| Historial<br>Huellas<br>Seguridad                                                                                                    | Codificar las direcciones Web internacionales con UTF-8                                           |  |  |
| Red                                                                                                    | Habiltar redirección automática                                                                   |  |  |
| Barras de herram.<br>Atajos<br>Voz                                                                                                    | Conexiones a un servidor 8(predeterminado) v<br>Total máximo de conexiones 20(predeterminado) v   |  |  |
| ]                                                                                                    | Acenter Carcelar Anuda                                                                            |  |  |
|                                                                                                    |                                                                                                   |  |  |

Figura 5.1 Configuración de conexión

Selecciona la solapa **Avanzado** y, dentro de la lista de la parte izquierda de la misma, la opción **Red**. Una vez hecho, pulsa el botón **Servidores proxy**. Se te mostrará una pantalla como la siguiente:

| Servidores Proxy                                                          |        |  |  |  |
|---------------------------------------------------------------------------|--------|--|--|--|
| НТТР                                                                      | Puerto |  |  |  |
| П НТТР5                                                                   | Puerto |  |  |  |
| FTP                                                                       | Puerto |  |  |  |
| Gopher                                                                    | Puerto |  |  |  |
| WAIS                                                                      | Puerto |  |  |  |
| Activar HTTP 1.1 para el proxy     Usar proxy para los servidores locales |        |  |  |  |
| No usar proxy en las direcciones siguientes                               |        |  |  |  |
|                                                                           | *<br>* |  |  |  |
| Usar configuración automática del proxy                                   |        |  |  |  |
| Aceptar Cancelar Ayuda                                                    |        |  |  |  |

Figura 5.2 Conexión directa a Internet

Debes asegurarte de que todos los campos están vacíos. Pulsa **Aceptar** en las dos pantallas mostradas para salir de las mismas.

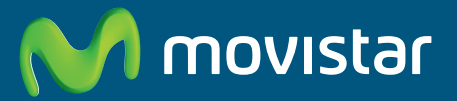

Compartida, la vida es más.

### Descubre más en:

1004 (desde tu móvil o fijo) www.movistar.es Nuestras tiendas Movistar

Equipo suministrado por: C.I.F.: A28669844 Nº Registro REI-RAEE: 000577 Versión 1.0